## **Dropbox with Colonial Dental Laboratories**

- Give our office a call and ask us to create a shared folder with your office
- You will receive an invitation to that folder on the email address that you choose. Open the invitation and you will be directed to dropbox.com
- Create an account or log in
- Once the folder that is shared with us is open go to the right-hand side and you should see a button "new folder". Create a new folder and name it after the patient. Once that is done you can now upload all the photos that you need for that case inside each folder
- Those are now shared with us
- Always keep a copy of your photos, as we delete them from the dropbox once we have them uploaded to our server.
- This is great for sending STL files, photos, lab slips etc.